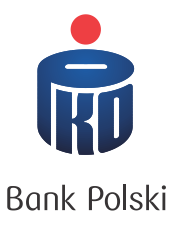

PRZELEW ZAGRANICZNY WYCHODZĄCY

Instrukcja negocjowania kursu walutowego w iPKO dealer

Wykonując przelew zagraniczny w walucie innej niż waluta rachunku, z którego pochodzą środki, masz możliwość wynegocjowania korzystnego kursu przewalutowania. Możesz to zrobić samodzielnie, już od 1 EUR, na platformie iPKOdealer.

1) Przy zlecaniu przelewu w serwisie iPKO zaznacz pole Transakcja negocjowana, a następnie potwierdź operację.

|        | Kwota                              | 500,00 USD         |  |  |  |  |
|--------|------------------------------------|--------------------|--|--|--|--|
|        | Data przelewu                      | 01.09.2020         |  |  |  |  |
| Kto ma | pokryć opłaty i koszty<br>przelewu | Dzielone - SHA     |  |  |  |  |
|        | Data waluty dla banku              | Standardowy - SPOT |  |  |  |  |
|        | Transakcja negocjowana             | 🗸 Tak              |  |  |  |  |

2) Przejdź do platformy iPKO dealer i wybierz z zakładki Transakcje  $\rightarrow$  Inna Operacja Bankowa.

| PKO dealer                            |                                                                | Użytkownik<br>Klient                     |                                                                                | ZMIEŃ KLIENTA<br>WYLOGUJ 🔒 |              |
|---------------------------------------|----------------------------------------------------------------|------------------------------------------|--------------------------------------------------------------------------------|----------------------------|--------------|
| 🖌 Transakcje 🔺 Ordery i               | alerty 🗸 Historia transakcji 🗸                                 | Ustawienia 🗸 Umowy 🗸                     | Regulaminy                                                                     | Czas do<br>Pomoc           | wiadomości 💿 |
| FX Spot i FX Forward<br>Wymiana walut | Inna Operacja Bankowa<br>Negocjacja pod przelew<br>zagraniczny | <b>FX Swap</b><br>Podwójna wymiana walut | Seria transakcji FX<br>Jednoczesne wykonanie wielu<br>transakcji wymiany walut |                            |              |

WAŻNE: Po wybraniu opcji *Inna Operacja Bankowa* zobaczysz listę wcześniej zarejestrowanych przelewów, które zostały zakwalifikowane do negocjacji kursu. Data i godzina graniczna, do której należy wynegocjować kurs, znajduje się w kolumnie *Data wygaśnięcia*. Przelewy wychodzące, wobec których nie podjęto negocjacji kursu, zostają automatycznie odrzucane - po dacie wygaśnięcia kursu - i nie zrealizują się.

## Przelew zagraniczny

3) Aby zrealizować transakcję walutową wybierz właściwy przelew i naciśnij przycisk Dalej.

| PKO dealer                                             |                                                                                      |                     |                                     | Użytkownik<br>Klient                         |                                                                                |               |                                     | ZMIEŃ KLIENTA    |                                   |  |
|--------------------------------------------------------|--------------------------------------------------------------------------------------|---------------------|-------------------------------------|----------------------------------------------|--------------------------------------------------------------------------------|---------------|-------------------------------------|------------------|-----------------------------------|--|
|                                                        |                                                                                      |                     |                                     |                                              |                                                                                |               |                                     | WYLOGU.          | ı 🔒                               |  |
|                                                        |                                                                                      |                     |                                     |                                              |                                                                                |               | Czas d                              | o końca sesji    | 19:30 🔇                           |  |
| Transakcje                                             | <ul> <li>Ordery i alerty +</li> </ul>                                                | Historia transakcji | ✓ Ustawienia ✓                      | Umowy 👻                                      |                                                                                | Regula        | aminy Pomoc                         | Wiador           | ności 🧕                           |  |
| FX Spot i FX For<br>Wymiana walut                      | FX Spot i FX Forward<br>Wymiana walut<br>Negocjacja pod przelew<br>zograniczny       |                     | a FX Swap<br>Podwójna wymiana walut |                                              | Seria transakcji FX<br>Jednoczesne wykonanie wielu<br>transakcji wymiany walut |               |                                     |                  |                                   |  |
| Kryteri                                                | a wyszukiv                                                                           | vania               |                                     |                                              |                                                                                |               |                                     |                  |                                   |  |
|                                                        |                                                                                      |                     |                                     | Data wygaśnięcia                             |                                                                                |               |                                     | _                |                                   |  |
| Ту                                                     | yp DPW Wszystkie                                                                     | •                   | Da                                  | ta wygaśnięcia 🛛                             |                                                                                | Do            |                                     | •                |                                   |  |
| T)<br>W                                                | vp DPW Wszystkie<br>Valuta 1 Wszystkie                                               | •                   | Da                                  | ita wygaśnięcia (<br>Para walutowa (         | Wszystkie                                                                      | Do            |                                     |                  |                                   |  |
| יז<br>ש<br>Wszystki                                    | vp DPW Wszystkie<br>Valuta 1 Wszystkie                                               |                     | Da                                  | ta wygaśnięcia (                             | Wszystkie                                                                      |               | Wyczyść Wyśw                        | Odświe           | ež<br>25 50                       |  |
| ۳،<br>Wszystki                                         | yp DPW Wszystkie<br>Valuta 1 Wszystkie<br>e transakcje                               |                     | Da                                  | ta wygaśnięcia (                             | Wszystkie                                                                      |               | Wyczyść<br>Wyśw                     | Odświe<br>let 10 | 25 50                             |  |
| Ti<br>W<br>Wszystki<br>Numer przelewu<br>zogronicznego | yp DPW Wszystkie<br>Valuta 1 Wszystkie<br>e tronsokcje<br>Rodzoj przelowu zogroniczr | ν<br>               | Da                                  | ta wygaśnięcia (<br>Para walutowa (<br>Kwoto | Wszystkie<br>Woluto                                                            | Para walutowa | Wyczyść<br>Wyśw<br>Data wygośnięcia | et 10            | zž 25 50<br>Zawrzyj<br>transakcje |  |

4) po przejściu do następnego okna pojawiają się automatycznie uzupełnione parametry transakcji walutowej, bez możliwości ich edytowania. Naciskając przycisk *Sprawdź kurs* możesz potwierdzić albo odrzucić proponowany kurs walutowy.

|                         |                               | Użytkownik         |                              |            | ZMIEŃ KLIENTA |                |          |
|-------------------------|-------------------------------|--------------------|------------------------------|------------|---------------|----------------|----------|
| PNO dediei              |                               |                    | Klient                       |            |               | WYLOGUJ        | G        |
|                         |                               |                    |                              |            | Czos d        | lo końca sesji | 19:56 🔇  |
| Transakcje 👻 Ordery i a | lerty 👻 Historia transakcji 👻 | Ustawienia 👻 Umowy | •                            | Regulaminy | Ротос         | Wiadom         | ości 🧿   |
| •<br>Wypełnij dane      | Sprawdź kurs                  |                    | Potwierdź warunki transakcji |            |               | Transak        | cja zawa |
| Wymiana wal             | lut FX Spot i FX              | X Forward          |                              |            |               |                |          |
|                         | <ul> <li>Sprzedaję</li> </ul> | ⊚ Kupuję           |                              |            |               |                |          |
|                         | USD                           | 10 000,00          |                              |            |               |                |          |
|                         | Za PLN 🔹                      | 37 486,00          | Kupno                        | USD        | PLN Spra      | zedaż          |          |
|                         |                               |                    |                              | Kun        | 5             |                |          |
| Data roziicze           |                               | IIII LICZDA ONI: V |                              | 3.74       | 86            |                |          |
|                         |                               |                    |                              |            |               |                |          |
|                         |                               |                    |                              |            |               |                |          |
|                         |                               |                    |                              |            |               |                |          |
|                         |                               |                    |                              |            |               |                |          |
|                         |                               |                    |                              |            |               |                |          |
|                         |                               |                    | 19 pozostały czas            |            |               |                |          |
|                         |                               |                    |                              |            | Odrzu         | 6 Pot          | vierdź   |

Po zaakceptowaniu warunków transakcji wymiany walut, następuje automatyczne rozliczenie przelewu.